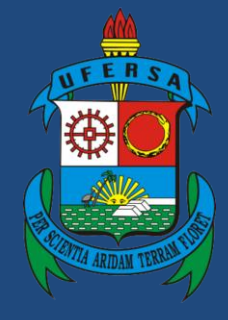

Universidade Federal Rural do Semi-Árido

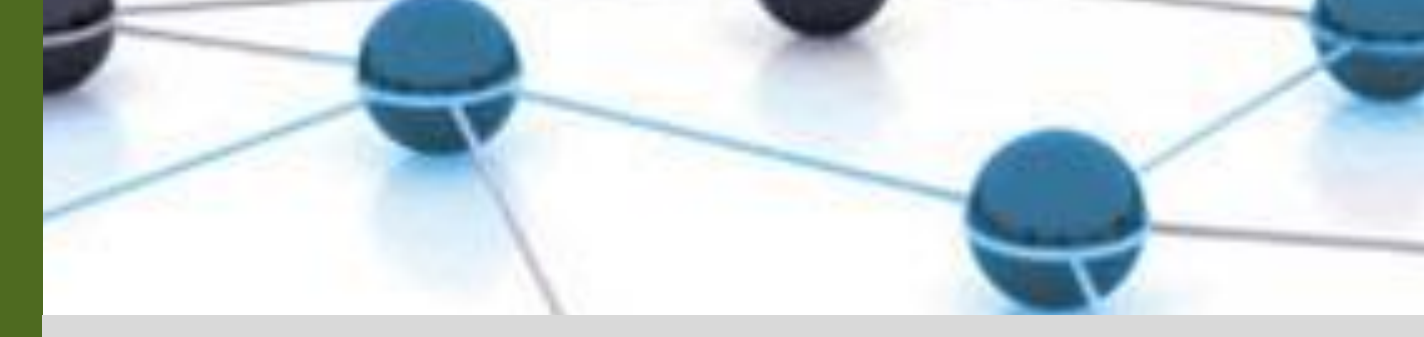

## **Manual do Processo**

### Macroprocesso: Gestão de Pessoas

# Processo: Avaliação de desempenho dos servidores técnico-administrativos

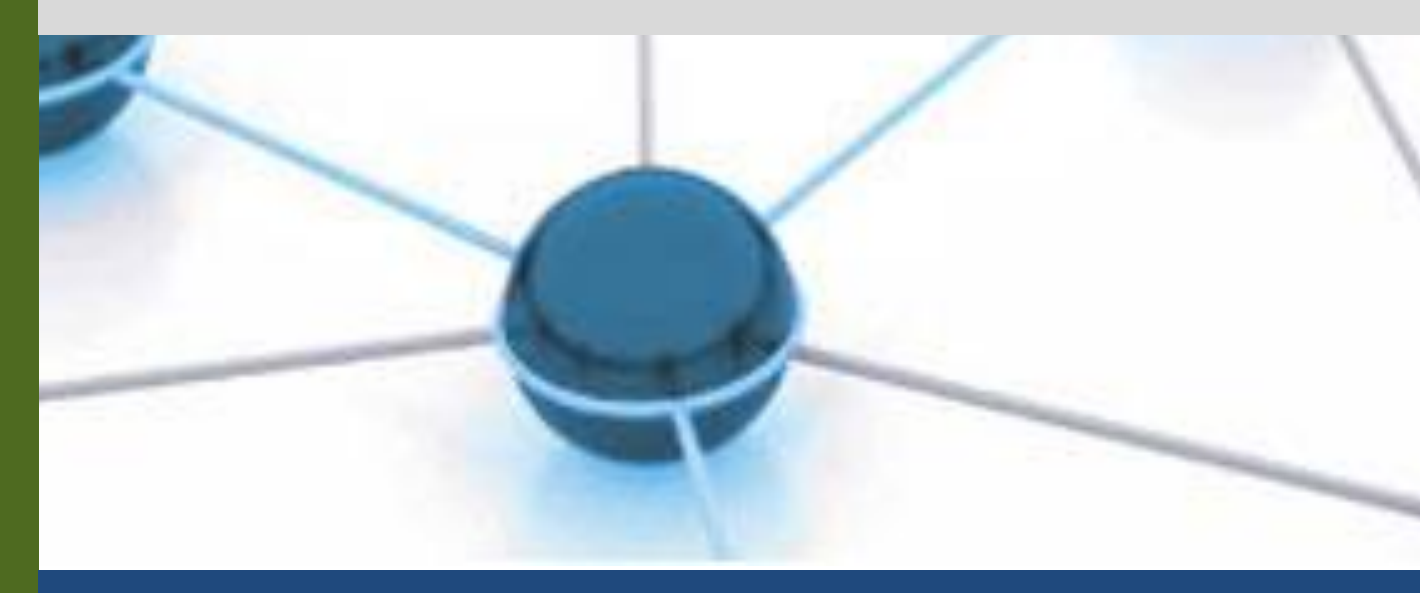

Versão: 1.0

Data: 02/06/2022

| 1 | Macroprocesso | Gestão de Pessoas                                                                                                    |
|---|---------------|----------------------------------------------------------------------------------------------------|
| 2 | Processo      | Avaliação de desempenho dos servidores técnico-administrativos                                                                                                    |
| 3 | Entrada(s)    | Período anual de avaliação; Critérios de avaliação; Planos de trabalho;<br>Localização de exercício dos servidores.                                                                        |
| 4 | Saída(s)      | Resultados das avaliações                                                                                                    |
| 5 | Sistemas      | SIGRH                                                                                                    |
| 6 | Indicadores   | <ul> <li>Percentual de servidores avaliados = número de servidores com<br/>avaliação completa ÷ número total de servidores (anual)</li> <li>Pontuação média por unidade (anual)</li> </ul> |
| 7 | Normatização  | - Lei nº 11.091/2005 (Alterada pela Lei nº 11.784/2008)<br>- Decreto nº 5.825/2006                                                                                                    |

#### 1. INFORMAÇÕES DO PROCESSO

#### 2. OBJETIVO DO PROCESSO

O processo "Avaliação de desempenho dos servidores técnico-administrativos" tem por objetivo gerir o desempenho dos servidores, de modo a contribuir para o desenvolvimento e alcance das metas da instituição, promover melhorias no clima organizacional e qualidade de vida das pessoas, além de fornecer subsídios para as políticas de treinamento e desenvolvimento, alocação de pessoal, recrutamento e seleção e demais subsistemas de gestão de pessoas.

#### 3. DEFINIÇÕES E SIGLAS

- BGP: Boletim de Gestão de Pessoas do Governo Federal
- DDP: Divisão de Desenvolvimento de Pessoas
- SAA: Setor de Acompanhamento e Avaliação
- SIGRH: Sistema Integrado de Gestão de Recursos Humanos
- SIPAC: Sistema Integrado de Patrimônio, Administração e Contratos

#### 4. DESCRIÇÃO DAS ATIVIDADES

#### **PROCESSO:**

| # | ATIVIDADE                          | ATOR | DESCRIÇÃO DAS<br>ATIVIDADES                                                                                                    |
|---|------------------------------------|------|----------------------------------------------------------------------------------------------------|
| 1 | DEFINIR calendário de<br>avaliação | SAA  | O Setor de Acompanhamento e<br>Avaliação define o período de abertura<br>do calendário de avaliação referente ao<br>atual exercício. |

| 2  | INFORMAR abertura do calendário | SAA                     | É enviado às chefias das unidades<br>memorando autenticado pela DDP ou<br>PROGEPE, informando o período de<br>abertura do calendário de avaliação e<br>solicitando o cadastro ou atualização no<br>SIGRH da localização de exercício e<br>dos planos de trabalho individuais dos<br>servidores.                                                  |
|----|---------------------------------|-------------------------|----------------------------------------------------------------------------------------------------|
| 3  | ABRIR calendário                | SAA                     | Na data definida, é realizada a abertura<br>do calendário para que as chefias<br>efetuem as atualizações necessárias no<br>SIGRH.                                                                                                    |
| 4  | LOCALIZAR servidores            | Chefias das<br>unidades | As chefias devem realizar no SIGRH a localização de exercício dos servidores que exercem suas atividades na unidade, seguindo as instruções do Manual de Cadastro anexo.                                                                                                    |
| 5  | ATUALIZAR planos de trabalho    | Chefias das<br>unidades | As chefias atualizam os planos de<br>trabalho de cada servidor, descrevendo<br>as atividades e metas pactuadas para o<br>exercício, conforme Manual de<br>Cadastro (anexado na tarefa anterior).                                                                                                    |
| 6  | INICIAR período de avaliação    | SAA                     | Iniciar o período de disponibilização do<br>sistema para realização das avaliações<br>de desempenho.                                                                                                    |
| 7  | INFORMAR às unidades            | SAA                     | É enviado um novo memorando às<br>chefias e servidores, autenticado pela<br>DDP ou PROGEPE, informando que o<br>calendário de avaliações está aberto.                                                                                                    |
| 9  | AVALIAR servidores              | Chefias das<br>unidades | As chefias efetuam a avaliação dos<br>servidores a elas subordinados, no<br>SIGRH até o último dia útil do mês de<br>novembro, conforme tutorial anexo.<br>A não observância do prazo pode gerar<br>atrasos na concessão de progressão por<br>mérito do servidor.                                                                                |
| 10 | REALIZAR avaliação              | Servidores              | O servidor deve realizar a avaliação<br>anual no SIGRH até o último dia útil de<br>novembro, conforme tutorial anexo, e<br>acompanhar a realização da avaliação<br>por parte da sua chefia imediata e<br>demais integrantes da equipe.<br>A não observância do prazo pode gerar<br>atrasos na concessão de progressão por<br>mérito do servidor. |
| 11 | PREENCHER formulário            | Servidores              | Caso o servidor não realize a avaliação<br>no prazo final determinado pelo<br>calendário (até o último dia útil do mês                                                                                                    |

|      |                                      |            | de novembro), não será mais possível<br>efetuar a avaliação no sistema.<br>Excepcionalmente, o servidor poderá<br>preencher o formulário de avaliação<br>manualmente, para que posteriormente<br>o Setor de Acompanhamento e<br>Avaliação insira as informações no<br>sistema.                                                                      |
|------|--------------------------------------|------------|----------------------------------------------------------------------------------------------------|
| 12   | CONSULTAR relatório de<br>desempenho | Servidores | O servidor pode consultar seu relatório de desempenho no SIGRH, conforme tutorial anexo.                                                                                                    |
| 13   | VERIFICAR datas de<br>progressões    | SAA        | O Setor de Acompanhamento e<br>Avaliação irá acompanhar os servidores<br>que completam o interstício (18 meses)<br>para progressão por mérito em cada<br>mês.                                                                                                    |
| 14   | ANALISAR desempenho<br>obtido        | SAA        | A cada mês, será analisada a pontuação<br>obtida na avaliação de desempenho dos<br>servidores que fazem jus à progressão<br>por mérito. A escala de pontuação é<br>medida de 0 a 5.0 pontos. Caso a<br>pontuação seja de 1.0 a 3.0 (até 60.0%)<br>não será concedida a progressão; caso<br>seja de 3.01 a 5.0 (maior que 60.0%),<br>será concedida. |
| 14.1 | EMITIR portaria de<br>progressão     | SAA        | Elaborar minuta de portaria de<br>progressão por mérito dos servidores<br>aptos a progredirem em cada mês e<br>encaminhar ao gabinete dos Pró-<br>reitores de Gestão de Pessoas, para<br>publicação no Boletim de Gestão de<br>Pessoas do Governo Federal.                                                                                          |
| 14.2 | COMUNICAR aos servidores             | SAA        | Comunicar aos servidores que a<br>pontuação mínima para progressão não<br>foi atingida, de modo que estes<br>permanecerão no mesmo nível da<br>carreira até a próxima avaliação.                                                                                                    |
| 15   | CONCEDER prazo para<br>recurso       | SAA        | Conceder prazo de 10 dias para que o<br>servidor não aprovado solicite<br>reconsideração da pontuação obtida. O<br>pedido deve ser encaminhado à chefia<br>imediata do servidor e, caso este não o<br>acate, deve ser encaminhado à instância<br>superior.                                                                                          |

#### 5. DOCUMENTOS COMPLEMENTARES

- Tutorial Base 01 Enviar memorando no SIPAC;
- Tutorial 01 Abertura de calendário de avaliação no SIGRH;

- ٠
- Tutorial 02 Avaliação de desempenho no SIGRH; Tutorial 03 Consultar relatório individual de desempenho no SIGRH; •
- Manual de cadastro de planos de trabalho no SIGRH.

#### 6. CONTROLE DE VERSÕES

| Data       | Autor                                 | Descrição                                                           |
|------------|---------------------------------------|---------------------------------------------------------------------|
| 29/01/2022 | Rusemildo Alves<br>Josicleyton Santos | Entrega do mapeamento AS IS                                         |
| 08/06/2022 | Ester Medley                          | Entrega do mapeamento TO BE<br>Publicação no portfólio de processos |

#### 7. RESPONSABILIDADES

| Gerente do Processo                                       | E-mail                | Telefone do setor |
|-----------------------------------------------------------|-----------------------|-------------------|
| Técnico administrativo do<br>SAA/DPP                      | saa.ddp@ufersa.edu.br | Ramal: 1649/1776  |
| Dono do Processo                                          | E-mail                | Telefone do setor |
| Diretor(a) da Divisão de<br>Desenvolvimento de<br>Pessoas | ddp@ufersa.edu.br     | (84) 3317-8276    |